ISTRUZIONI visualizzazione pagella fine anno sul registro elettronico Mastercom

## da APP

- 1. cliccare sulla "rotellina" in alto sinistra
- 2. andare su cambia anno scolastico
- 3. selezionare l'anno 2020-2021
- 4. cliccare su pagelle
- 5. aprire pagella fine anno

## dal pc

- 1. cliccare sul triangolino"accanto al nome dello studente in alto sinistra per visualizzare lo storico degli anni
- 2. selezionare l'anno 2020-2021
- 3. cliccare su pagelle
- 4. aprire pagella fine anno